## Instructions for Obtaining CLIA Laboratory Details 2/24/2021

Note: Due to the COVID-19 Pandemic emergency, CMS has delayed CLIA certification inspections for laboratories that do NOT have any quality issues/concerns. DLS has been informed that updated certificates will NOT be issued, but the current expiration date information is available from CMS on their CLIA website. Below are instructions for viewing/printing that information.

- 1. Go to the CMS website on CLIA and demographics lookup at: <u>https://www.cms.gov/Regulations-and-Guidance/Legislation/CLIA/CLIA\_Laboratory\_Demographic\_Information</u>
- 2. On the Laboratory Demographics Lookup Page, click on the S&C's Quality Certification and Oversight Reports (QCOR) link

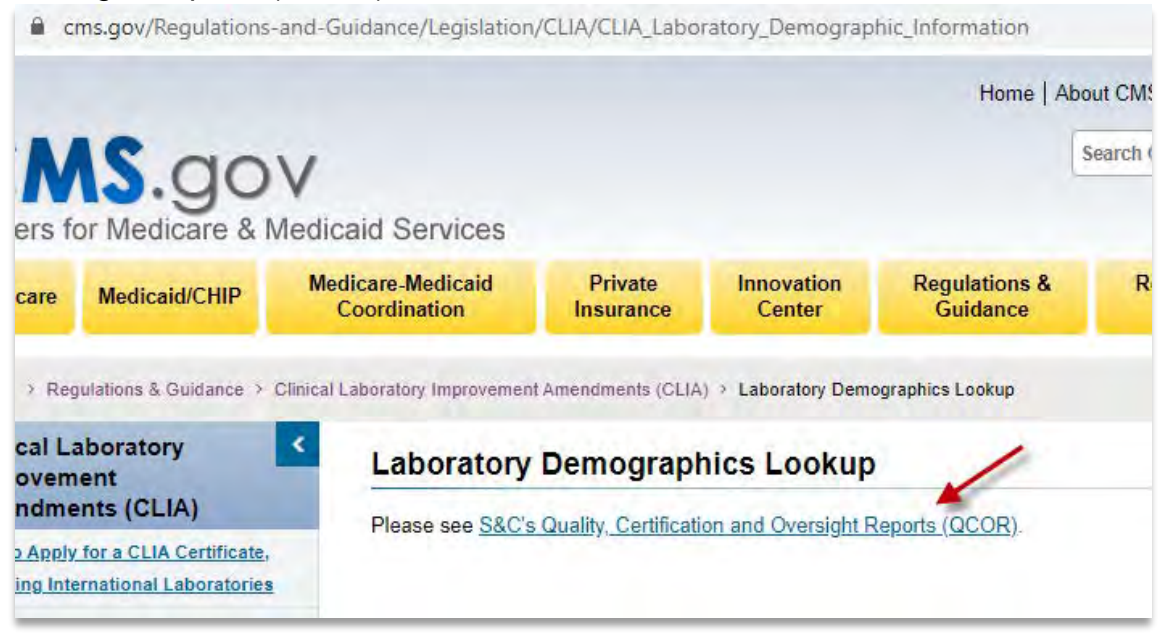

3. When the pop-up window appears, press OK

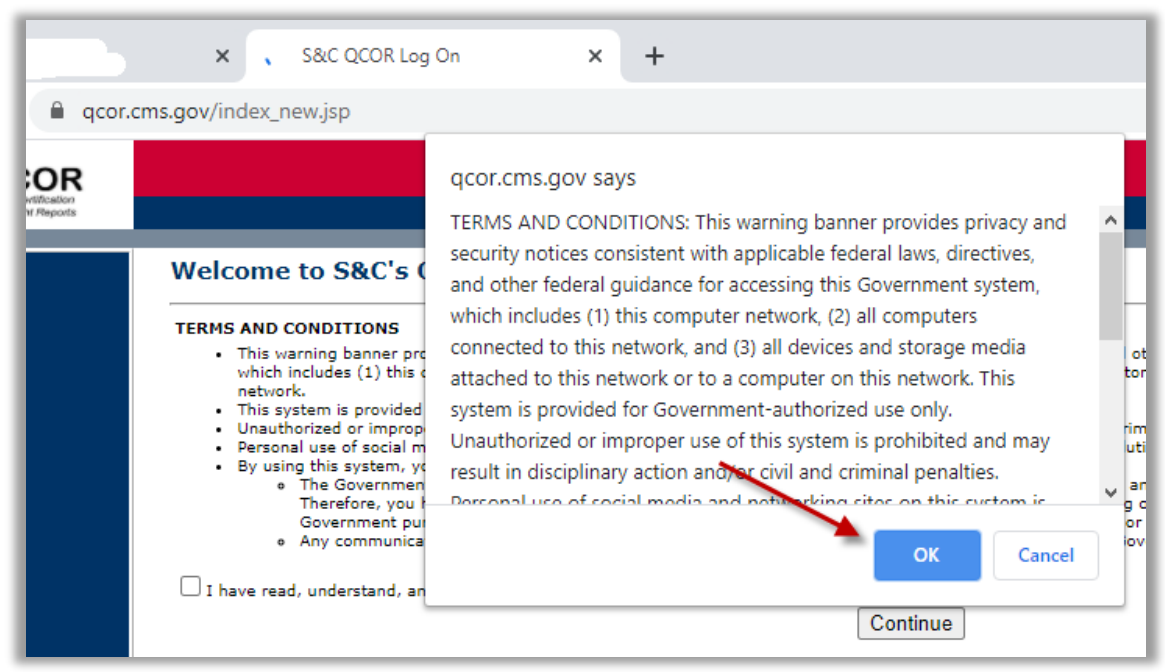

4. On the S&C QCOR Home Page, in the left hand column, click on CLIA Laboratory Lookup link

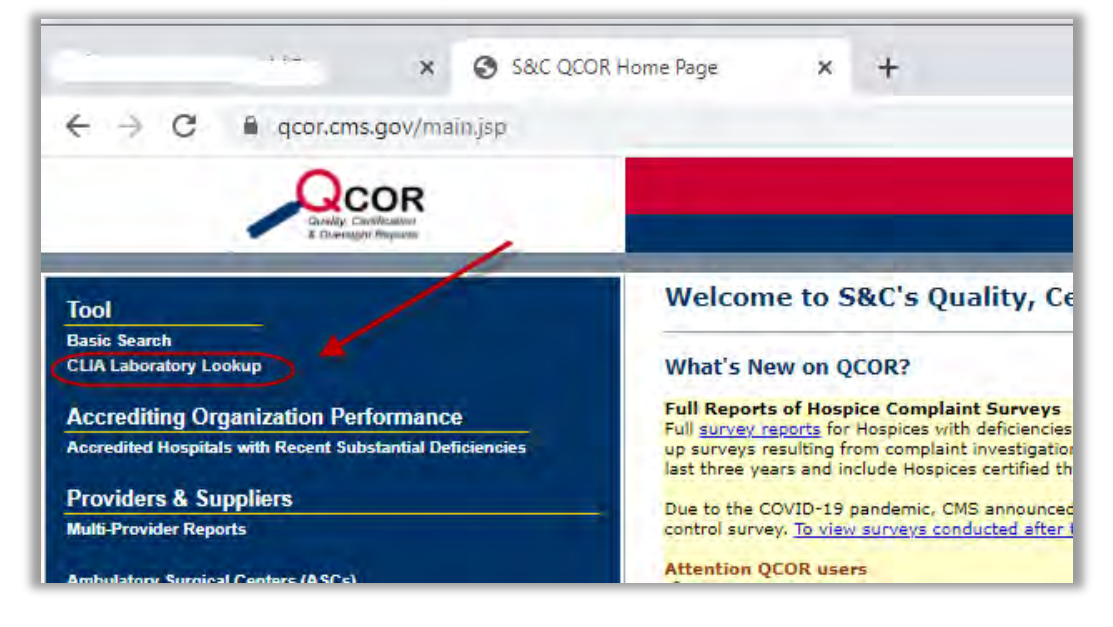

5. On the Search for a CLIA Laboratory page, enter the Lab's CLIA number in the second field. And then press Search.

The CLIA number can be found on the CLIA certificate listed on our DLS Internet Licenses and Accreditations at <a href="https://dlslab.com/about-dls/licences-and-accreditations/">https://dlslab.com/about-dls/licences-and-accreditations/</a>

Below is an example where the DLS Guam ITC CLIA number is entered:

| ← → C 🔒 qcor.cms.gov/advanced_find_j                                                                                                    | provider.jsp?which=4&backReport=acti                                                                                                    | ve_CLIA.jsp                                                                                                    |
|----------------------------------------------------------------------------------------------------|----------------------------------------------------------------------------------------------------|----------------------------------------------------------------------------------------------------|
| 0                                                                                                    |                                                                                                    |                                                                                                    |
| COR<br>Guerry Deethodoo                                                                                                    |                                                                                                    |                                                                                                    |
| & Clowinsphil Meyodda                                                                                                    |                                                                                                    |                                                                                                    |
| the set of the set of the set of the set                                                                                                    |                                                                                                    |                                                                                                    |
| Search for a CLTA Labo                                                                                                    | ratory                                                                                                    |                                                                                                    |
| Scaren for a cerr eabe                                                                                                    | indeory                                                                                                    | The second second second second second                                                                                                    |
| This website provides a listing of CLIA laboratories and othe<br>of 1988 (CLIA), 42 U.S.C. §263a to perform laboratory tes                      | r facilities that are certified by the United States<br>ting as of the Data Source Date listed below. Th                                                                                                    | Government Department of Health and Human Services under the<br>e certificate type listed corresponds to the complexity of the testin                                                                                                    |
| This website provides demographic information about labora<br>expires. This list is updated monthly and represents the info                     | itories, including CLIA number, facility name and<br>irmation in the system at the time of update. For                                                                                                    | l address, where the laboratory testing is performed, the type of C<br>r additional information about a particular laboratory, contact the a                                                                                                    |
| To search for a Facility, please enter a Facility Name (full or                                                                                 | partial name) or a CLIA Identification Number, s                                                                                                    | elect a State, or enter a zip code (full or partial zip code with * rep                                                                                                    |
| Notes: Search is only available for Active CLIA laboratories                                                                                    |                                                                                                    |                                                                                                    |
| Facility Name (or partial name):                                                                                                    |                                                                                                    | Search for: Active CLIA Labs V                                                                                                    |
| OR                                                                                                    |                                                                                                    |                                                                                                    |
| CLIA Identification Number: 65D0662219                                                                                                    | -                                                                                                    |                                                                                                    |
| OR                                                                                                    | DLS Guam ITC CLIA                                                                                                    | numberis                                                                                                    |
| State:                                                                                                    | entered here as an e                                                                                                    | example.                                                                                                    |
| City:                                                                                                    | then press Sea                                                                                                    | arch                                                                                                    |
| OR                                                                                                    |                                                                                                    |                                                                                                    |
| Zip Code:                                                                                                    | 1                                                                                                    |                                                                                                    |
| OR                                                                                                    |                                                                                                    |                                                                                                    |
| International: Check this box if                                                                                                    | you want international labs only                                                                                                    |                                                                                                    |
|                                                                                                    |                                                                                                    | State of the state of the state |
| Note: Laboratories applying for a certificate of compliance of                                                                                  | or accreditation will receive a certificate of registr                                                                                                    | ration until compliance is determined.                                                                                                    |
| Certification Type: All                                                                                                    |                                                                                                    |                                                                                                    |
|                                                                                                    |                                                                                                    |                                                                                                    |
| By Exemption Status:<br>Some states have applied for exemption from the rederal re<br>requirements and the State licensure program has been app | gulations for the laboratories in their state. They<br>proved by CMS. This exemption may apply to all<br>and New York State has a solution may apply to all<br>and New York State has a solution provided and the solution of the solution of the so | se states have enacted laws relating to laboratory requirements th<br>laboratories in the state (full exemption), or only certain types of                                                                                                    |
| Check this has if you want events labe table                                                                                                    | r and new fork state has a partial exemption.                                                                                                    |                                                                                                    |
| Check this box in you want except labs only                                                                                                    |                                                                                                    |                                                                                                    |
| Go Back Search Download CSV                                                                                                    |                                                                                                    |                                                                                                    |
|                                                                                                    |                                                                                                    |                                                                                                    |

6. Click on the link for the laboratory

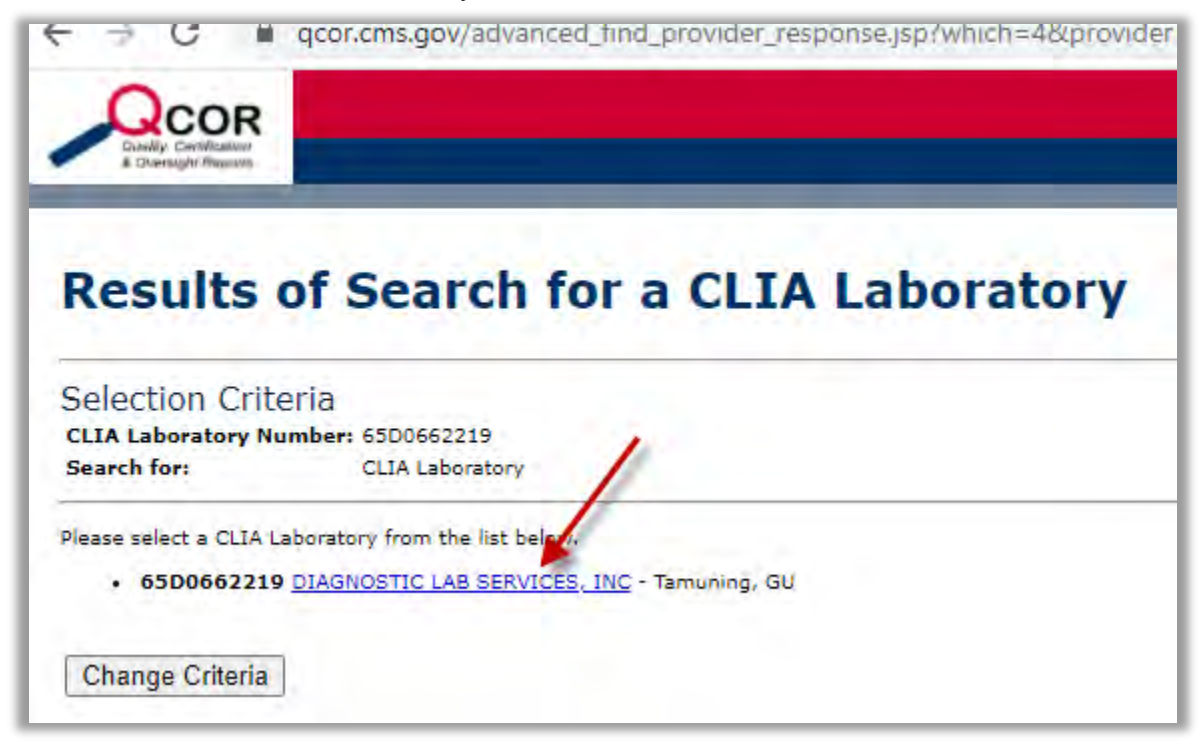

7. The up to date details for that lab will appear, with the up to date expiration date

| <pre>qcor.cms.gov/active_po</pre> | opup.jsp?year_value=&jump=1&begii |  |
|-----------------------------------|-----------------------------------|--|
| CLIA Labora                       | tory Details                      |  |
| CLIA Identification Number:       | : 65D0662219                      |  |
| Facility Name:                    | DIAGNOSTIC LAB SERVICES, INC      |  |
| Address:                          | 590 S MARINE CORPS DR             |  |
| The second second                 | ITC BLDG #105                     |  |
|                                   | TAMUNING, GU 96913                |  |
| Phone Number:                     | 671 646-5770                      |  |
| Certificate Type:                 | Compliance                        |  |
| Certificate Effective Date:       | 03/11/2019                        |  |
|                                   | 03/31/2021                        |  |
| Certificate Expiration Date:      |                                   |  |